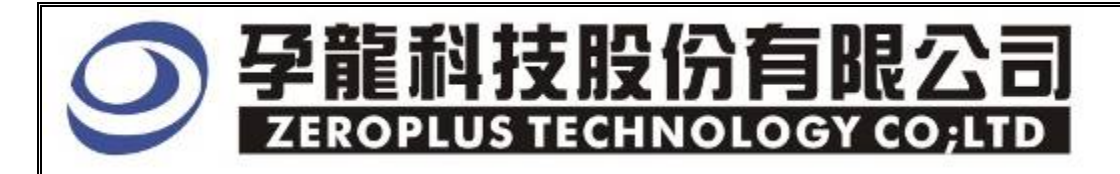

# Instrument Business Department

## HDQ Specification

Version : V1.0

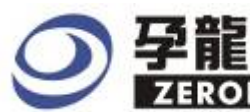

#### 孕龍科技股份有限公司 ZEROPLUS TECHNOLOGY CO;LTD

## Content

| 1 | Software Installation  | .3  |
|---|------------------------|-----|
| 2 | User Interface         | .7  |
| 3 | Operating Instructions | . 8 |

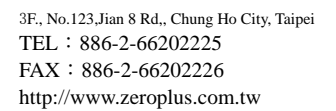

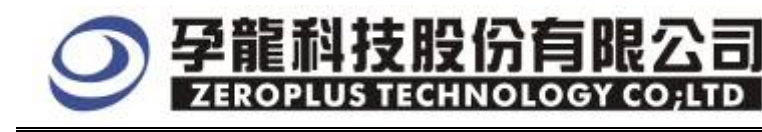

#### **1** Software Installation

Please follow below steps to install the software:

**\*** Remark: The installation steps for all buses are the same; you can complete installation by following procedures. Below is an example on how to install SSI bus.

#### STEP 1. Install Bus Module

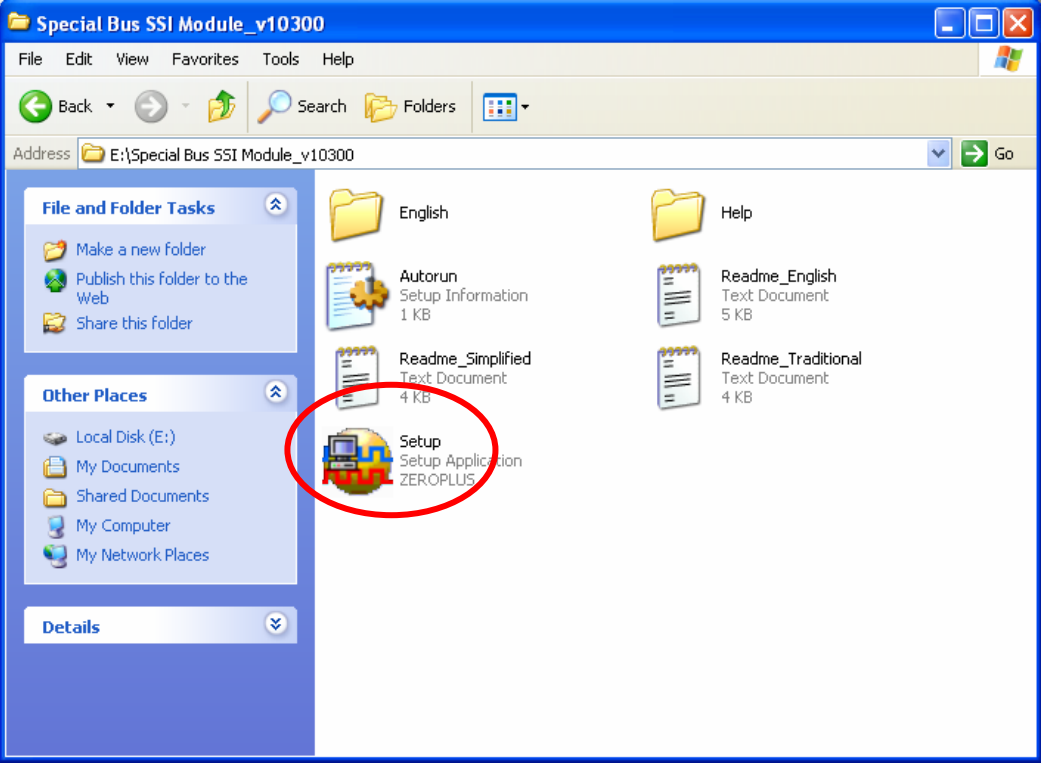

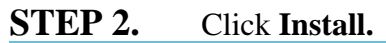

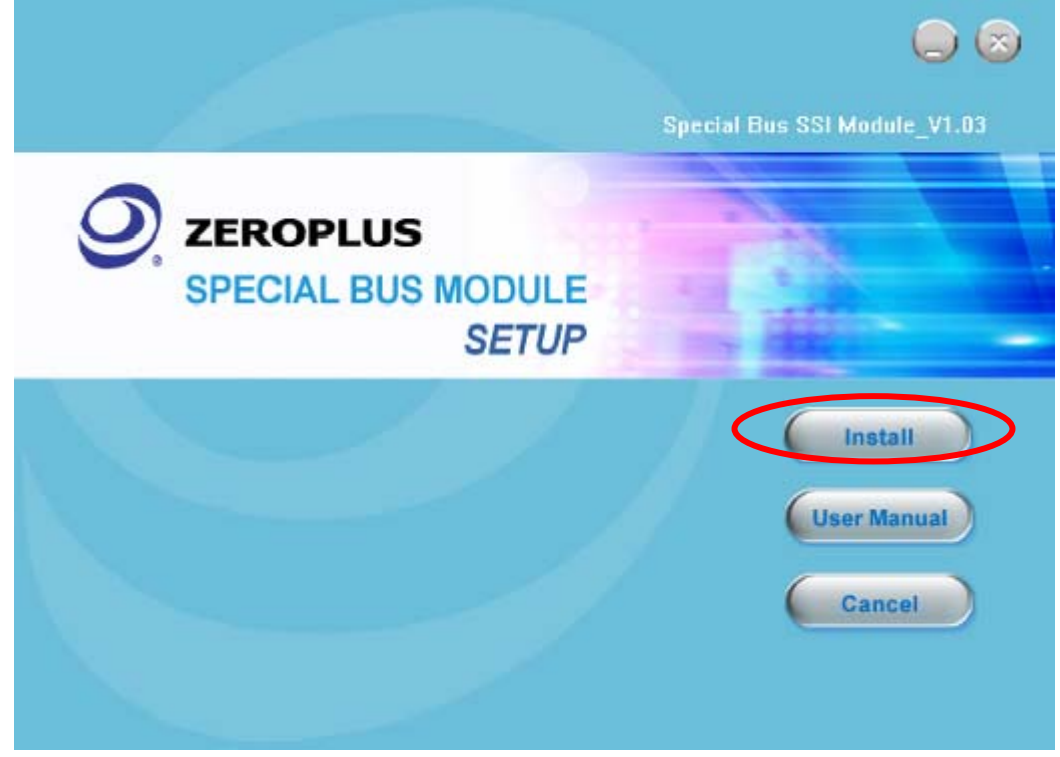

### ○ 孕龍科技股份有限公司 EXERCIPILUS ITECHNOLOGY CO,LTD

#### STEP 3. Click Next.

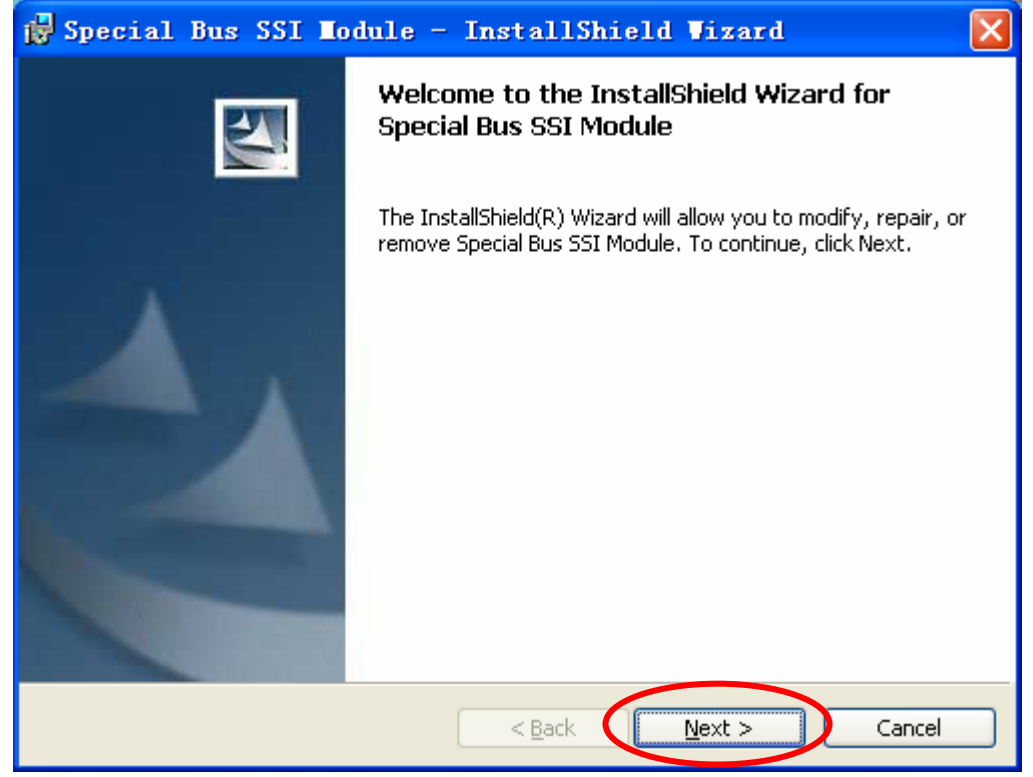

#### **STEP 4.** Select **I accept the terms in the license agreement**, and then press **Next**.

| ı  | 🖥 Special Bus SSI Module - InstallShield Wizard                          | $\mathbf{\times}$ |
|----|--------------------------------------------------------------------------|-------------------|
|    | License Agreement Please read the following license agreement carefully. |                   |
|    |                                                                          |                   |
|    | LICENSE AGREEMENT                                                        |                   |
|    | IMPORTANT-READ CAREFULLY : This LICENSE AGREEMENT is                     |                   |
|    | entered into effect between ZEROPLUS Technology Co., Ltd. (hereinafter   |                   |
|    | "ZEROPLUS") and Customer (Individual or Registered Company).             |                   |
|    | Whereas, ZEROPLUS owns a software product, including computer            |                   |
|    | software as a package product for certain computer products, relevant    |                   |
|    | intermediary, product information, electronic file and internet on-line  | ~                 |
|    | Print                                                                    | 5                 |
|    | I do not accept the terms in the license agreement                       |                   |
|    | O I go noc accept the terms in the license agreement                     |                   |
| Ir | nstallShield                                                             |                   |
|    | < <u>B</u> ack <u>N</u> ext > Cancel                                     |                   |

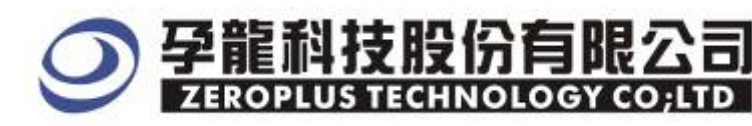

#### **STEP 5.** Fill in user information in the below dialog box and click **Next**.

| 🙀 Special Bus SSI Module - InstallShield M             | lizard 🛛 🔀   |
|--------------------------------------------------------|--------------|
| Customer Information<br>Please enter your information. |              |
| User Name:<br>sunshine                                 |              |
| Organization:<br>zeroplus                              |              |
|                                                        |              |
| Install this application for:                          |              |
| Anyone who uses this computer (all users)              |              |
| Only for <u>m</u> e (sunshine)                         |              |
|                                                        |              |
| InstallShield                                          |              |
| < Back                                                 | ext > Cancel |

#### **STEP 6.** First, select **Complete** and then click **Next**.

| 🛃 Special Bu                 | s SSI Nodule - InstallShield Vizard 🛛 🛛 🔀                                                                          |
|------------------------------|----------------------------------------------------------------------------------------------------|
| Setup Type<br>Choose the set | up type that best suits your needs.                                                                                |
| Please select a              | setup type.                                                                                                    |
| ⊙ <u>Complete</u>            | All program features will be installed. (Requires the most disk<br>space.)                                         |
| Cu <u>s</u> tom              | Choose which program features you want installed and where they will be installed. Recommended for advanced users. |
| InstallShield                | < <u>B</u> ack <u>N</u> ext > Cancel                                                                               |

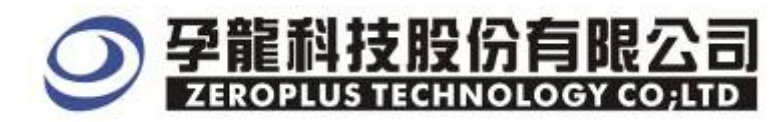

#### **STEP 7.** Click **Install** to begin the installation.

| 🙀 Special Bus SSI Module - InstallShield Wizard 🛛 🛛 🔀                                                                                                    |
|----------------------------------------------------------------------------------------------------|
| Ready to Install the Program The wizard is ready to begin installation.                                                                                        |
| Click Install to begin the installation.<br>If you want to review or change any of your installation settings, click Back. Click Cancel to<br>exit the wizard. |
| InstallShield <u>Back</u> Install Cancel                                                                                                    |

#### **STEP 8.** Click **Finish** to complete the installation.

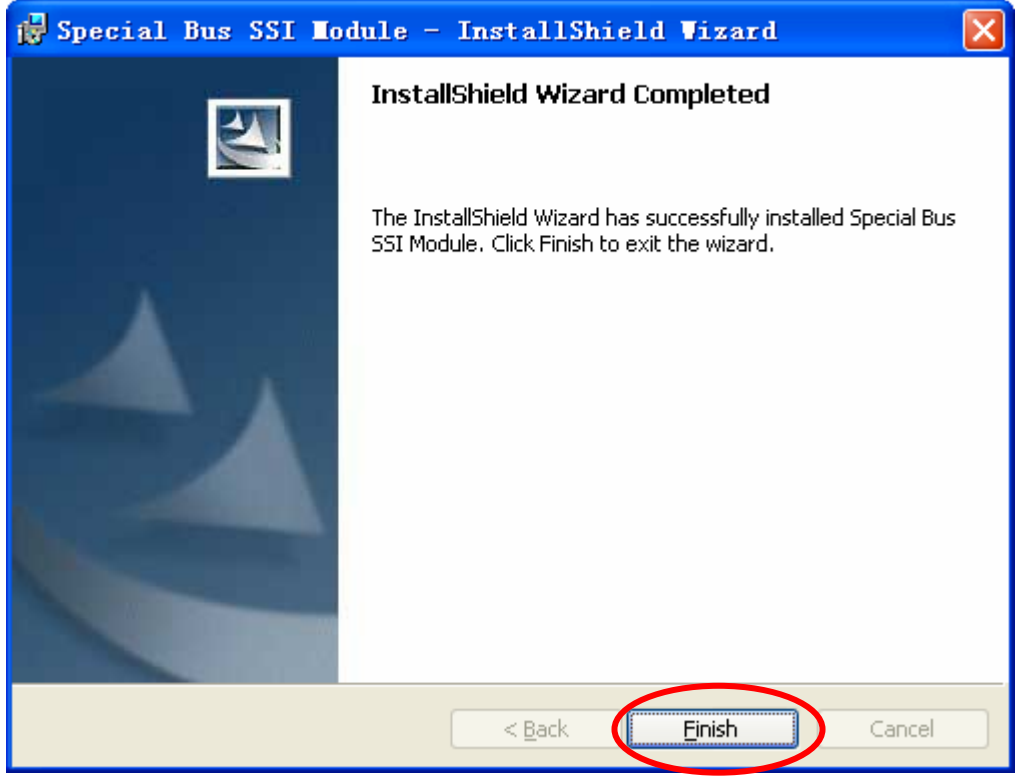

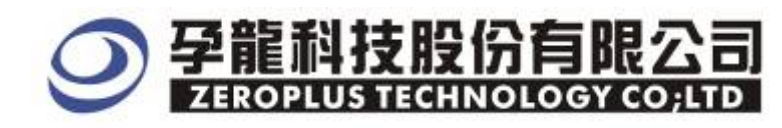

#### **2** User Interface

Please refer to the below images to select options of setting HDQ MODULE.

#### HDQ Configuration Dialog Box

| SPECIAL BUS HDQ SETUP:Bus1                                                       |          |     |         |             |       |        |        |  |  |
|----------------------------------------------------------------------------------|----------|-----|---------|-------------|-------|--------|--------|--|--|
| Configuration Package Register                                                   |          |     |         |             |       |        |        |  |  |
| - тадтадтадтадтадтадтадтадтадтадтадтадтадтадтадтадтадтадтадтадтадтадтадтадтадтад |          |     |         |             |       |        |        |  |  |
| Bus Nan                                                                          | ne: Busl |     | Cha     | nnel: AO    | •     |        |        |  |  |
| Timing(US) -                                                                     |          |     |         |             |       |        |        |  |  |
| Break:                                                                           | 190      | to: | 1000000 | Recovery:   | 40    | to: 10 | 000000 |  |  |
| Host 1:                                                                          | 0        | to: | 70      | Device 1:   | 0     | to: 70 | )      |  |  |
| Host O:                                                                          | 80       | to: | 180     | Device O:   | 80    | to: 18 | 30     |  |  |
| Host bit:                                                                        | 190      | to: | 260     | Device bit: | 190   | to: 28 | 30     |  |  |
| 🔽 Response:                                                                      | 190      | to: | 320     |             |       |        |        |  |  |
| -Bus Color-                                                                      |          |     |         |             |       |        |        |  |  |
| Break                                                                            | Recovery | _   | Address | Read        | Write | Da     | ta     |  |  |
|                                                                                  |          |     |         |             |       |        |        |  |  |
|                                                                                  |          |     |         |             |       |        |        |  |  |
|                                                                                  |          |     | OK      | Cancel      | Defa  | ult _  | Help   |  |  |

**HDQ** :HDQ is a data signal line ,its default is A0.

**Timing(us):** Package waveform time settings, all parameters must be set in US, and the setting parameters are as below:

- Break : Break package judges the timing.
- Host 0: ADD package bit judgement is 0.
- Host 1 : ADD package bit judgement is 1.
- Host Bit : ADD package judges the timing in one bit length.
- Recovery : Break package judges the timing.
- Device 0: ADD package bit judgement is 0.
- Device 1 : ADD package bit judgement is 1.
- Device Bit : Data package one bit length.
- Response : Write/Read command judges the timing.

**Bus Color:** Set the colors for bus package.

#### HDQ Package dialog box

| SPECIAL BUS HDQ    | SETUP:Bus1   |            |             | ×  |
|--------------------|--------------|------------|-------------|----|
| Configuration Pack | age Register |            |             |    |
|                    |              |            |             |    |
| Item               | Color        |            |             |    |
| 🔽 Break            | ••••         | 🔽 Write    | ••••        |    |
| 🔽 Recovery         | ••••         | 🔽 Describe | ••••        |    |
| 🔽 Address          |              |            |             |    |
| 🔽 Data             | ••••         |            |             |    |
| 🔽 Read             | ••••         |            |             |    |
|                    |              |            |             |    |
|                    |              |            |             |    |
|                    |              |            |             |    |
|                    | ОК           | Cancel     | Default Hel | .p |

In the package dialog, user can vary the color of items.

#### HDQ Register dialog box

| SPECIAL BUS HDQ SETUP:Bus1                                                                                                    | × |  |  |  |  |  |
|----------------------------------------------------------------------------------------------------|---|--|--|--|--|--|
| Configuration Package Register                                                                                                    |   |  |  |  |  |  |
|                                                                                                    |   |  |  |  |  |  |
|                                                                                                    |   |  |  |  |  |  |
|                                                                                                    |   |  |  |  |  |  |
| Use HDQ for free!                                                                                                    |   |  |  |  |  |  |
| If you have questions about operating software please follow the appropriate<br>instructions below.Our technical support team will be happy to answer any<br>questions you have. |   |  |  |  |  |  |
| >> By phone: Tel:886-2-66202225                                                                                                    |   |  |  |  |  |  |
| >> Applications through EMail: service_2@zeroplus.com.tw                                                                                                    |   |  |  |  |  |  |
| >> Website: http://www.zeroplus.com.tw                                                                                                    |   |  |  |  |  |  |
| Copyright(C) 1997-2008 ZEROPLUS TECHNOLOGY CO;LTD                                                                                                    |   |  |  |  |  |  |
|                                                                                                    |   |  |  |  |  |  |
|                                                                                                    |   |  |  |  |  |  |
|                                                                                                    |   |  |  |  |  |  |
| OK Cancel Default Help                                                                                                    |   |  |  |  |  |  |

There is Zeroplus company information. If you have any questions about software Operations, you can contact Zeroplus by Telephone or Email.

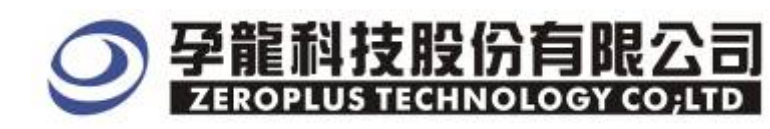

#### **3** Operating Instructions

**STEP 1.** First, group the unanalyzed channels into **bus1** by pressing the **Right Key** on

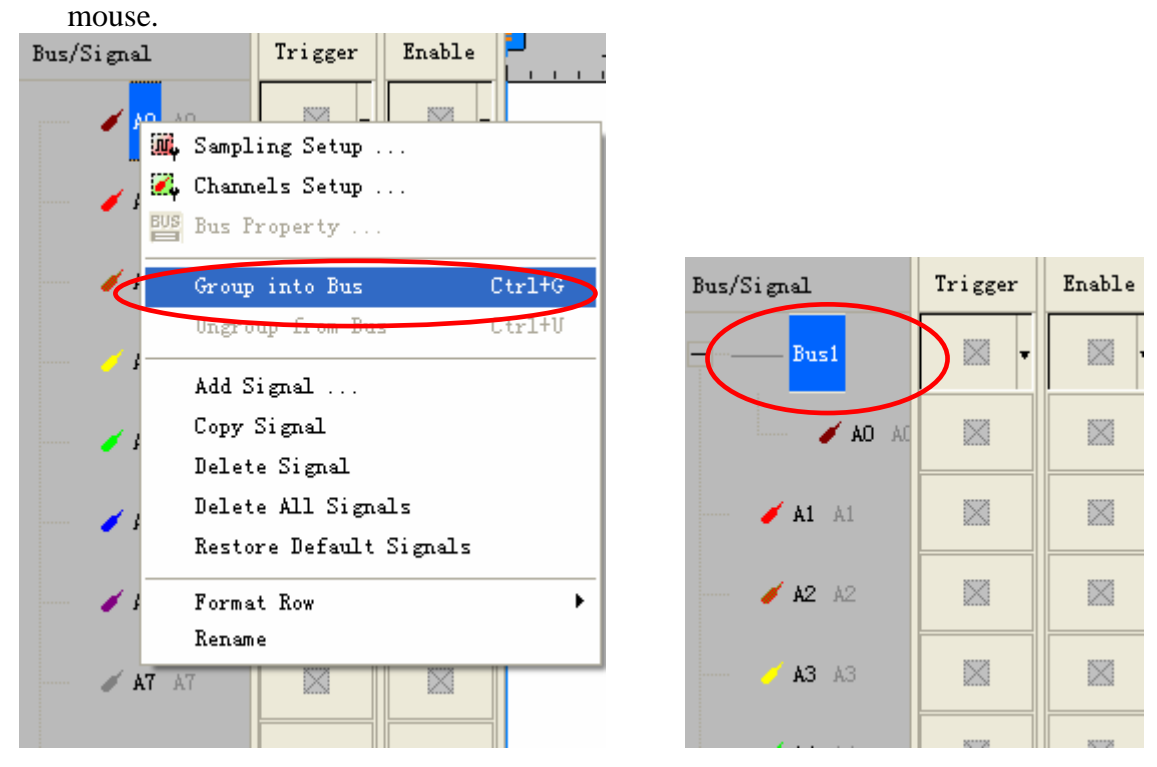

**STEP 2.** Select **Bus1**, then press **Right key** on mouse to list menu, then press **Bus Property** or **Bus** bar on the toolbar to open **Bus Property** dialog box.

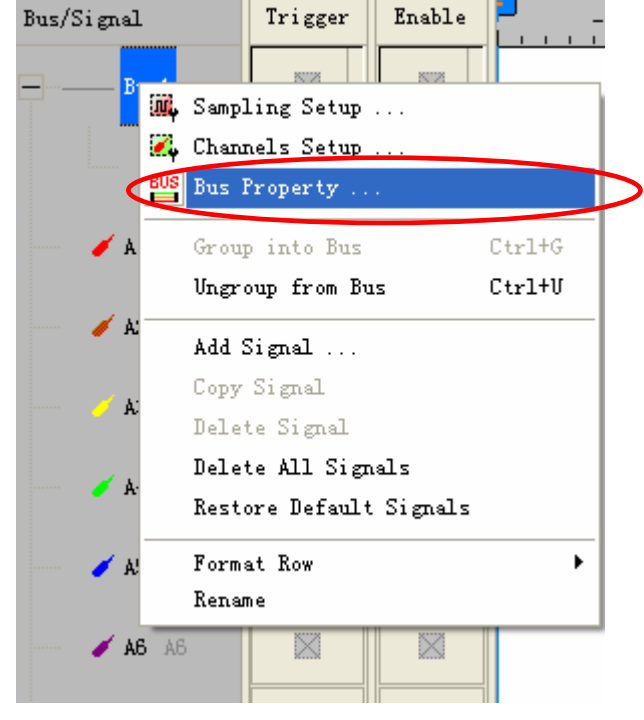

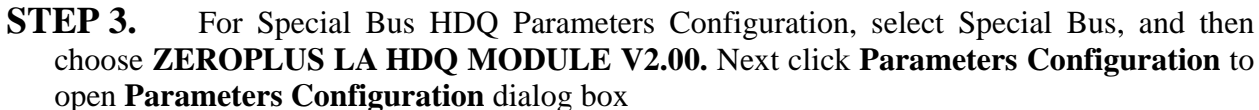

| Bus Property                                  | X            |  |  |  |  |  |
|-----------------------------------------------|--------------|--|--|--|--|--|
| General Bus Setting                           |              |  |  |  |  |  |
| C GENERAL BUS Color Config                    |              |  |  |  |  |  |
| Special Bus Setting                           |              |  |  |  |  |  |
| SPECIAL BUS     Parameters Config             | $\mathbf{P}$ |  |  |  |  |  |
| CO ZEROPLUS LA HDQ MODULE V2.00               |              |  |  |  |  |  |
| C ZEROPLUS LA DIMASIZ MODULE VI.00            |              |  |  |  |  |  |
| C ZEROPLUS LA CAN 2.08 MODULE V1.06           | E            |  |  |  |  |  |
| C ZEROPLUS LA UART MODULE V2.00               |              |  |  |  |  |  |
| C ZEROPLUS LA USB 1.1 MODULE V1.02            |              |  |  |  |  |  |
| C ZEROPLUS LA IIS MODULE V1.02                |              |  |  |  |  |  |
| C ZEROPLUS LA IIC MODULE V1.03                |              |  |  |  |  |  |
|                                               | ~            |  |  |  |  |  |
| ☑ Use the DsDp                                |              |  |  |  |  |  |
| Other More Module: http://www.zeroplus.com.tw |              |  |  |  |  |  |
| OK Cancel Help                                |              |  |  |  |  |  |

支股份有限公

ZEROPLUS TECHNOLOGY CO:LTD

**STEP 4.** Press Register tab to key in the serial key number of logic analyzer. Then, press **Register.** 

| SPECIAL BUS HDQ SETUP:Bus1                                                                                                    |                            |  |  |  |  |  |  |
|----------------------------------------------------------------------------------------------------|----------------------------|--|--|--|--|--|--|
| Configuration Package Register                                                                                                    |                            |  |  |  |  |  |  |
| The HDQ bus decoding function is optional purchased item.Welcome to<br>purchase its serial key to activate this function for your necessary.                                              |                            |  |  |  |  |  |  |
| Enter serial key:                                                                                                    |                            |  |  |  |  |  |  |
| If you ordered software or have questions about ordering software<br>please follow the appropriate instructions below.Our sales team will<br>respond to your enquiry as soon as possible. |                            |  |  |  |  |  |  |
| >> By phone:                                                                                                    | Tel:886-2-66202225         |  |  |  |  |  |  |
| >> Applications through EMail:                                                                                                    | service_2@zeroplus.com.tw  |  |  |  |  |  |  |
| >> Website:                                                                                                    | http://www.zeroplus.com.tw |  |  |  |  |  |  |
| Copyright(C) 1997-2008 ZEROPLUS TECHNOLOGY CO;LTD                                                                                                    |                            |  |  |  |  |  |  |
|                                                                                                    |                            |  |  |  |  |  |  |
|                                                                                                    |                            |  |  |  |  |  |  |
|                                                                                                    |                            |  |  |  |  |  |  |
| Regis                                                                                                    | ter Cancel Default Help    |  |  |  |  |  |  |

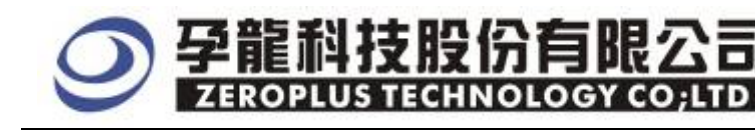

**STEP 5.** Click Configuration to open the configuration dialog box, and then set channel for HDQ

| SP | SPECIAL BUS HDQ SETUP:Bus1     |          |     |         |             |       |     | ×       |  |  |
|----|--------------------------------|----------|-----|---------|-------------|-------|-----|---------|--|--|
| C  | Configuration Package Register |          |     |         |             |       |     |         |  |  |
|    |                                |          |     |         |             |       |     |         |  |  |
|    |                                |          |     |         | ,           |       |     |         |  |  |
|    | Break:                         | 190      | to: | 1000000 | Recovery:   | 40    | to: | 1000000 |  |  |
|    | Host 1:                        | 0        | to: | 70      | Device 1:   | 0     | to: | 70      |  |  |
|    | Host O:                        | 80       | to: | 180     | Device O:   | 80    | to: | 180     |  |  |
|    | Host bit:                      | 190      | to: | 260     | Device bit: | 190   | to: | 260     |  |  |
|    | 🔽 Response:                    | 190      | to: | 320     |             |       |     |         |  |  |
|    | -Bus Color                     |          |     |         |             |       |     |         |  |  |
|    | Break                          | Recovery | ·   | Address | Read        | Write |     | Data    |  |  |
|    | •••                            |          |     |         |             |       |     |         |  |  |
|    |                                |          |     |         |             |       |     |         |  |  |
|    | OK Cancel Default Help         |          |     |         |             |       |     |         |  |  |

**STEP 6.** Set all parameters for Timing in us and all parameters are as following: Break, Host 0,Host 1,Host Bit, Recovery, Device 0,Device 1 and Device Bit.

| SPECIAL BUS HDQ SETUP:Bus1               |              |             |             |        |             |  |  |  |
|------------------------------------------|--------------|-------------|-------------|--------|-------------|--|--|--|
| Configuration                            | Package   Re | gister      |             |        |             |  |  |  |
| - ЮО — — — — — — — — — — — — — — — — — — |              |             |             |        |             |  |  |  |
| Bus Name: Bus1 Channel: AO               |              |             |             |        |             |  |  |  |
| -Timing(VS) -                            |              |             |             |        |             |  |  |  |
| Break                                    | 190          | to: 1000000 | Recovery:   | 40     | to: 1000000 |  |  |  |
| Host 1:                                  | 0            | to: 70      | Device 1:   | 0      | to: 70      |  |  |  |
| Host O:                                  | 80           | to: 180     | Device O:   | 80     | to: 180     |  |  |  |
| Rost bit:                                | 190          | to: 260     | Device bit: | 190    | to: 260     |  |  |  |
| 🔽 Response:                              | 190          | to: 320     |             |        |             |  |  |  |
| -Bus Color-                              |              |             |             |        |             |  |  |  |
| Break                                    | Recovery     | Address     | Read        | Write  | Data        |  |  |  |
| ••                                       |              |             |             | • • •  |             |  |  |  |
|                                          |              |             |             |        |             |  |  |  |
|                                          |              | OK          | Cancel      | Defaul | t Help      |  |  |  |

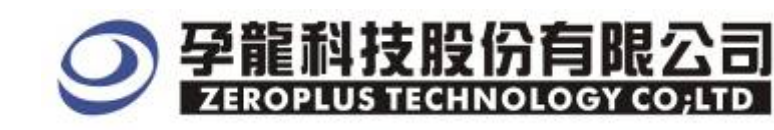

| <b>STEP 7.</b> Set the colors for bu | us packages. |
|--------------------------------------|--------------|
|--------------------------------------|--------------|

| SPECIAL BUS HDQ SETUP:Bus1     |          |     |         |             |       |     |         |   |  |  |
|--------------------------------|----------|-----|---------|-------------|-------|-----|---------|---|--|--|
| Configuration Package Register |          |     |         |             |       |     |         |   |  |  |
| - тор<br>                      |          |     |         |             |       |     |         |   |  |  |
| Bus Name: Bus1 Channel: A0 💌   |          |     |         |             |       |     |         |   |  |  |
| Timing(US)                     |          |     |         |             |       |     |         |   |  |  |
| Break:                         | 190      | to: | 1000000 | Recovery:   | 40    | to: | 1000000 |   |  |  |
| Host 1:                        | 0        | to: | 70      | Device 1:   | 0     | to: | 70      |   |  |  |
| Host O:                        | 80       | to: | 180     | Device O:   | 80    | to: | 180     |   |  |  |
| Host bit:                      | 190      | to: | 260     | Device bit: | 190   | to: | 260     |   |  |  |
| 🔽 Response:                    | 190      | to: | 320     |             |       |     |         |   |  |  |
| -Bus Color-                    |          |     |         |             |       |     |         |   |  |  |
| break                          | Recovery |     | Address | Read        | Write |     | Jata    | + |  |  |
| ·                              |          |     |         |             |       |     | • •     |   |  |  |
|                                |          |     |         |             |       |     |         |   |  |  |
| OK Cancel Default Help         |          |     |         |             |       |     |         |   |  |  |

**STEP 8.** Following pictures show the completion of the Bus decoding and package list. The conditions are set as falling edge, Memory depth is 512K, Sampling frequency is 200MHz.

| 😂 ZEROPLUS LAP-                    | -3210000         | - <u>A (S/N:</u> OC        | 0000-0000                             | ) – [HDQ bus                | _test3_97     | 0430.als]               |                  |                 |              |
|------------------------------------|------------------|----------------------------|---------------------------------------|-----------------------------|---------------|-------------------------|------------------|-----------------|--------------|
| 🕌 <u>F</u> ile B <u>u</u> s/Signal | T <u>r</u> igger | Run/ <u>S</u> top <u>I</u> | <u>)</u> ata <u>T</u> ools            | <u>W</u> indow <u>H</u> elp |               |                         |                  |                 | - 8 ×        |
| 🗋 🖻 🖉 🕯                            | 🖡 🏹 酔            | ψ <sup>®</sup> Ϋ́́́, Ψ́    | 1 🛐 🕨                                 | 🔶 🔲 🉀 512                   | 2k 💌 🙀 🗖      | 200MHz                  |                  | 20% 🔻 🐳 Pa      | ige 1 💌      |
| 🚯 🚯 📾                              | III ()           | ( <sup>1</sup> ) 🕅 🖌       | · · · · · · · · · · · · · · · · · · · | 👗 62.866us                  |               | A¥ B¥ T¥<br>Bar Bar Bar | 👬 🕅 10 💠         | 1 🐻 皆 🍖         | Height 40    |
| Trigger Delay                      | 5ns              | Font Size                  | 12 -                                  |                             |               |                         |                  |                 |              |
| Scale:62.866us                     | Di               | splay Pos:1                | 6.345ms                               | A Pos:192.545r              | ns 🔻          | A - T = 19              | 92.545ms 🔻       | A = B = 380.3   | 394ms 🔻      |
| Total:1.075s (1.075s               | s) Tr            | igger Pos:O                | ns                                    | B Pos:572.939r              | ns 🔻          | B - T = 57              | 72.939ms 🔻       | Compr=Rate:40   | 09.968       |
| Bus/Signal                         | Trigger          | Enable                     | ]<br>15.088m                          | s 15.402ms 15.7)            | .6ms 16.031ms | : 16.345ms 1            | 6.659ms 16.974m: | s 17.288ms 17.6 | 02ms 17.917r |
| - Bus (HDQ)                        | ·                | ⊗ -                        |                                       | ADDRESS                     | 5 : OXO       | 9                       | DATA             | : OX10          |              |
| на на                              | N                |                            |                                       |                             |               |                         |                  |                 |              |
| 🖌 A5                               | $\mathbb{X}$     | $\otimes$                  |                                       |                             |               |                         |                  |                 | ~            |

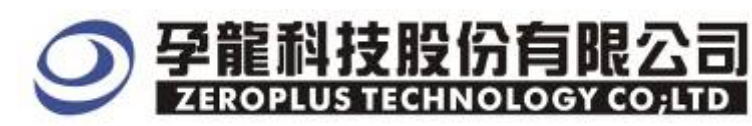

| Following picture shows the package list and waveforms display.        |                                             |                               |                 |                                |               |                    |                  |  |  |
|------------------------------------------------------------------------|---------------------------------------------|-------------------------------|-----------------|--------------------------------|---------------|--------------------|------------------|--|--|
| 😂 ZEROPLUS LAP-321000U-A(S/N:000000-0000) - [HDQ bus_test3_970430.als] |                                             |                               |                 |                                |               |                    |                  |  |  |
| 🌉 <u>F</u> ile B <u>u</u> s/Signal T <u>r</u> igger                    | Run/ <u>S</u> top <u>D</u> ata <u>T</u> ool | s <u>W</u> indow <u>H</u> elp |                 |                                |               |                    | - 8 ×            |  |  |
| 🗋 😂 🖪 🥌 🕮 🖏                                                            | 📲 👯 📲 🚺                                     | ▶▶ ■ →M4 5                    | 12k 💌 🚻         | 200MHz                         | - ww          | 20% 💌 📣 Pag        | e 1 🔻            |  |  |
| 🚯 🕟 📾 📟 🥵                                                              | R 🕅 🥙 🗰 📓                                   | 🔹 👗 62.866u                   | S 🔻 🦷           | -2 A¥ B≥ T¥<br>Bar Bar Bar Bar | 🙀 🙀 14 -      | si 🔣 🔡 🏘 H         | Height <b>40</b> |  |  |
| Trigger Delay 5ns   Font Size   12 -                                   |                                             |                               |                 |                                |               |                    |                  |  |  |
| Scale:62.866us I                                                       | )isplay Pos:16.345ms                        | A Pos:192.54                  | 45ms 🔻          | A - T = 192                    | .545ms 🔻      | A = B = 380.39     | 4ms 🔻            |  |  |
| Total:1.075s (1.075s) 7                                                | Grigger Pos:Ons                             | B Pos:572.93                  | 39ms 🔻          | B - T = 572                    | .939ms 🔻      | Compr-Rate:409     | . 968            |  |  |
| Bus/Signal Trigger                                                     | Enable 15.                                  | )88ms 15.402ms 15.            | 716ms 16.031    | ms 16.345ms 16                 | .659ms 16.974 | ms 17.288ms 17.602 | ms 17. 9171      |  |  |
|                                                                        |                                             | ADDRES                        | SS : 0X         | 09                             | DATA          | : OX10             | <u></u>          |  |  |
| 🗸 нод з                                                                |                                             |                               |                 |                                |               |                    |                  |  |  |
|                                                                        |                                             |                               |                 |                                |               |                    |                  |  |  |
| - 🖌 A5 🛛 🕅                                                             | $\otimes$                                   |                               |                 |                                |               |                    | ~                |  |  |
|                                                                        |                                             |                               |                 |                                |               |                    | >                |  |  |
| × Setting Flash Expo                                                   | ort Synch Parameter                         |                               |                 |                                |               |                    |                  |  |  |
| Package # Name                                                         | TimeStamp Br                                | ak Recovery                   | Address         | Write Data                     |               |                    | <b>•</b>         |  |  |
| 1 Bus(HDQ                                                              | ) 14.832ms BR                               | EAKRECOVERY                   | 0X09            | Write 0X10                     |               |                    |                  |  |  |
| Package # Name                                                         | TimeStamp Bro                               | eak Recovery                  | Address         | Write Data                     |               |                    |                  |  |  |
| 2 Bus(HDQ                                                              | )   187.725ms  BR                           | EAKRECOVERY                   | OXOA            | Write 0X40                     |               |                    |                  |  |  |
| Package # Name                                                         | TimeStamp Br                                | eak Recovery                  | Address         | Write Data                     |               |                    |                  |  |  |
| 3 Bus(HDQ                                                              | J 359.614ms BR                              | EAKRECOVERY                   | UXUB            | Write UX4F                     |               |                    |                  |  |  |
| Package # Name                                                         | TimeStamp Br                                | Eak Recovery                  |                 | Write Data                     |               |                    |                  |  |  |
|                                                                        | J 530.490ms BR                              |                               |                 |                                |               |                    |                  |  |  |
| Fackage # Name<br>5 Bus(HDO                                            | 546 057ms BR                                |                               | Address<br>0X0C | Write 0X3B                     |               |                    |                  |  |  |
| Package # Name                                                         |                                             | ak Becovery                   | Address         | Write Data                     |               |                    |                  |  |  |
|                                                                        |                                             | The Theoremy                  | 1001000         |                                |               |                    | <b>•</b>         |  |  |
| Keady                                                                  |                                             |                               |                 |                                |               | End!               | DRWO             |  |  |